## フォントインストールの前に必ずお読みください

## OS X Mountain Lion 対応版インストーラご利用の手引き

モリサワフォント製品をご利用いただき誠にありがとうございます。 最新の OS X Mountain Lion ヘフォントをインストールする場合は、本手引きに沿ってアップデートを行ってください。

## フォントのインストールの前にアップデートを実行してください

## http://www.morisawa.co.jp/font/download/

本製品を OS X Mountain Lion にインストールするには、必ずフォントインストールの前に上記 URL の「インストーラ用アッ プデータ」から該当する製品のアップデータをダウンロードし、プログラムのアップデートを行う必要があります。 ※あらかじめ、システム環境設定のセキュリティーとプライバシーの一般タブ内のダウンロードしたアプリケーションの実行許可で、 Mac App Store と確認済みの開発元からのアプリケーションを許可にチェックされていることを確認ください。

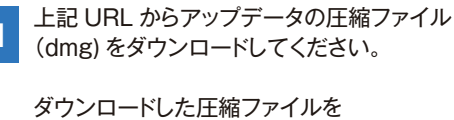

タワンロートした圧縮ファイルを ダブルクリックで開き、フォルダ内の 「アップデータ」を起動してください。

- 2 更新するプログラムの内容一覧が 表示されます。
  「OK」をクリックしてください。
- 3 「プログラムの更新が終了しました」と 表示されてアップデート完了です。

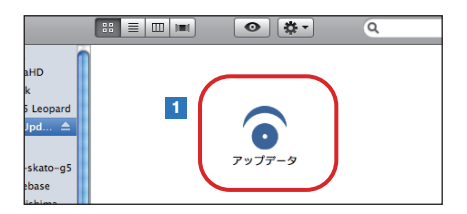

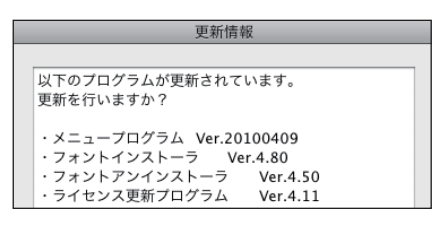

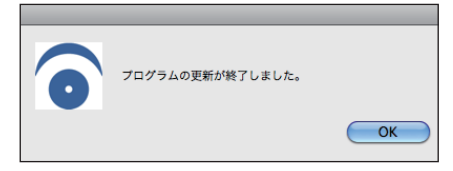

イパッケージに同梱している Installer Disk をパソコンにセットし、 デスクトップに作成された「インストーラ」 のアイコンをダブルクリックしてインストール メニュー画面を起動してください。

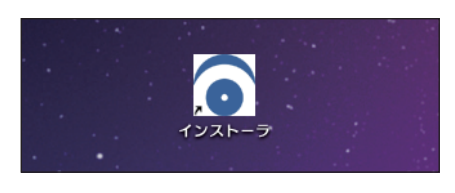

 ご注意
・フォントのインストールを開始する前に、必ずユーザ登録(製品登録)を完了してください。 詳細は製品パッケージ同梱の「スタートブック」をご参照ください。
・フォントのインストールには Installer Disk の他に Font Disk (Select Pack を除く)も必要です。